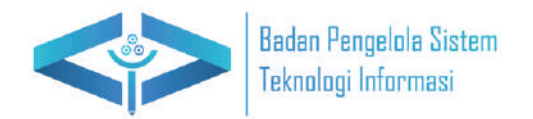

# Panduan Penggunaan E-learning

untuk Dosen

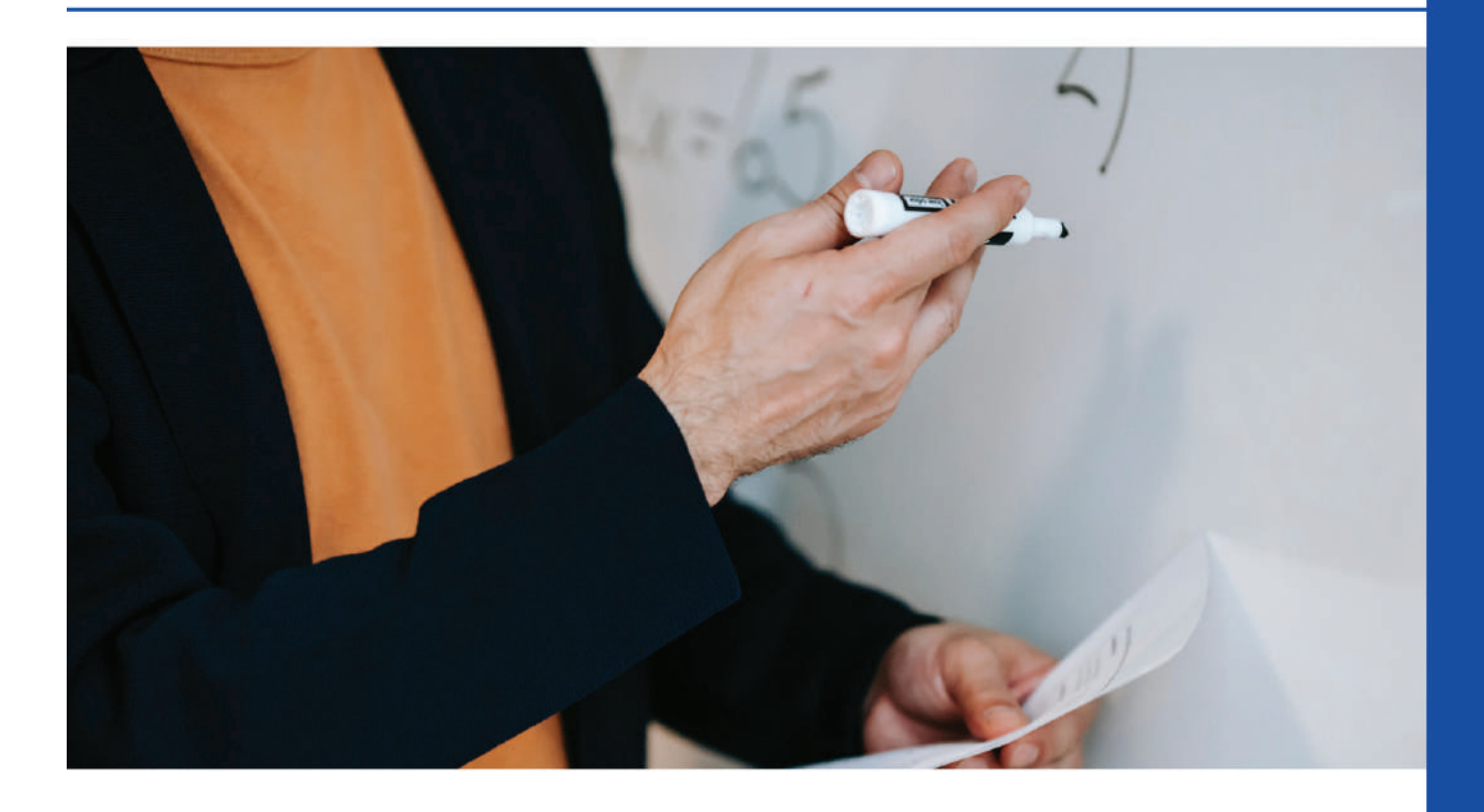

Dibuat oleh : BPSTI Universitas Balikpapan

## DAFTAR ISI

| DA | FTAR ISI                                                     | 2  |
|----|--------------------------------------------------------------|----|
| A. | Login Melalui Situs Web                                      | 3  |
| B. | Membuat Mata Kuliah                                          | 4  |
| C. | Mendaftarkan Mahasiswa Ke Dalam Mata Kuliah (Self-Enrolment) | 6  |
| D. | Membuat dan Setting Grup Kelas.                              | 9  |
| E. | Membuat Modul Kegiatan                                       | 11 |
| E. | Membuat Tugas                                                | 15 |
| F. | Menilai Tugas Mahasiswa                                      | 20 |
| G. | Membuat Absensi Mahasiswa                                    | 22 |
| H. | Setting Status Kehadiran                                     | 26 |
| I. | Laporan Kehadiran                                            | 28 |
| J. | Laporan Kehadiran                                            | 29 |
| K. | Mengubah Email pada profile e-learning                       | 32 |
|    |                                                              |    |

#### A. Login Melalui Situs Web

 Bukalah sistem E-learning Universitas Balikpapan melalui web browser (Google Chrome, mozilla firefox atau lainnya) dengan alamat url sebagai berikut : <u>https://belajar.uniba-bpn.ac.id/</u>. setelah itu akan muncul halaman utama, laluklik (LOG IN) disebelah kanan atas pada layar computer.

| ← → Ø ₩ https://belajacumbai-bps.acid |                                                 | 4 🕁 🕹 🕹 i                                                      |
|---------------------------------------|-------------------------------------------------|----------------------------------------------------------------|
| lome Home                             |                                                 | Cas Briglish (eri) Ling in                                     |
|                                       |                                                 | 1                                                              |
|                                       | Available courses                               |                                                                |
| (Alastan)                             | (therea)                                        | (Abarred)                                                      |
|                                       |                                                 |                                                                |
|                                       |                                                 |                                                                |
| Percobaan MK 1                        | SAK SYARIAH ( Dr. Rinfent) Emayani, S.E., M.Ak) | Akuntanei Persajakan ( Dika Karlinda Sari, SE, M.Acc., Ak, CA) |
| Alarma                                |                                                 |                                                                |
|                                       | 1                                               |                                                                |
|                                       |                                                 |                                                                |
| Akuntansi Keuangan Menengah           |                                                 |                                                                |
|                                       |                                                 |                                                                |

2. Masukan NIDN sebagai username dan "dosenuniba2024" sebagai password

|      | NERS /            |  |
|------|-------------------|--|
|      |                   |  |
|      | ALIKPAP           |  |
| NIDN |                   |  |
| [    |                   |  |
|      | Log in            |  |
|      | Lost password?    |  |
| A    | Access as a guest |  |
|      |                   |  |

#### B. Membuat Mata Kuliah

1. Login sebagai dosen

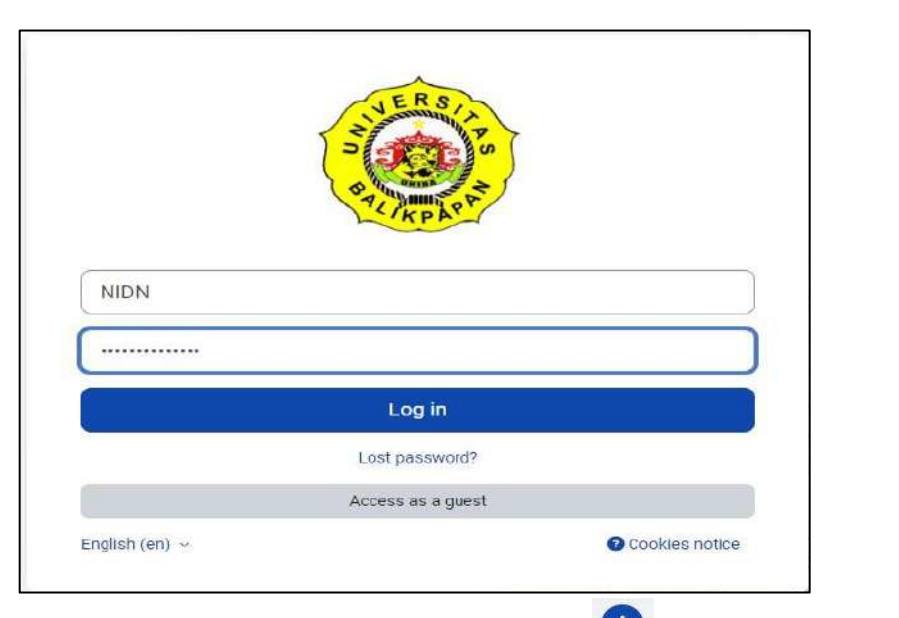

2. Pilih menu **"KURSUSKU"** dan klik button

pilih "kursus baru"

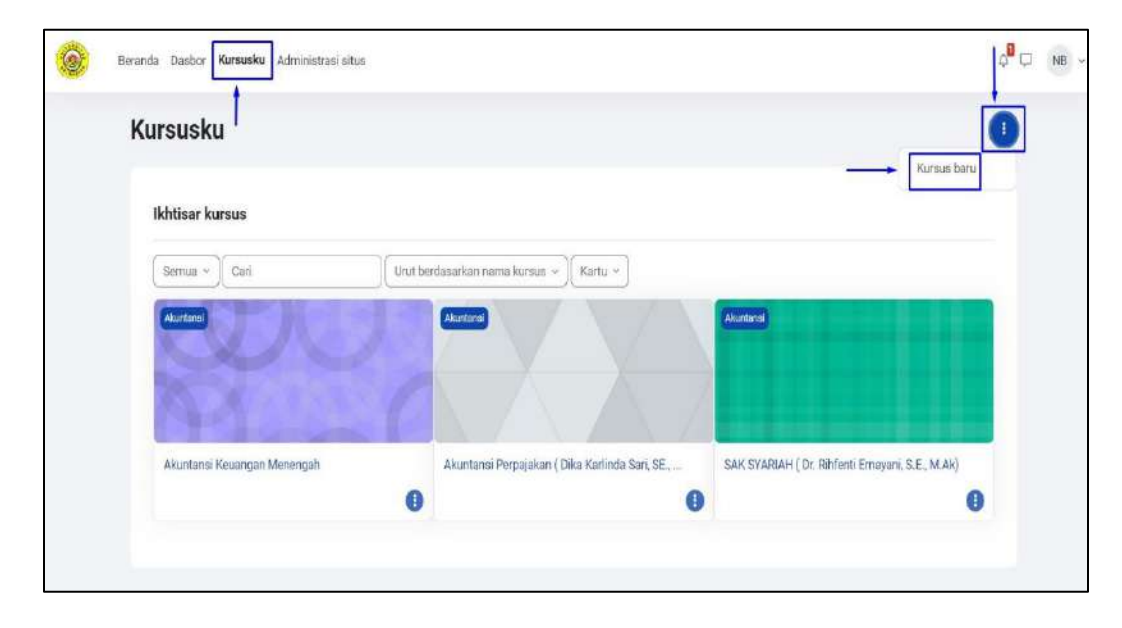

#### 3. Isi data Mata Kuliah, lalu klik "simpan dan tampilkan"

Dosen WAJIB nenambahkan nama lengkap, setelah nama mata kuliah, agar nama dosen tercantum pada saat dosen melakukan export absensi. Contoh : Sistem Informasi Manajemen (Winda Sari., SE., MM).

|                                                                                       | rsus b                            | aru                                                                                                    |
|---------------------------------------------------------------------------------------|-----------------------------------|----------------------------------------------------------------------------------------------------|
| ~ Ilmum                                                                               |                                   | Perluas serno                                                                                                    |
| Nama lengkap kursus                                                                   | 0 0                               | Sistem Informasi Manajemen (Winda Lestari)                                                                                                    |
| Nama singkat kursus                                                                   | 0 0                               | SIM20232                                                                                                    |
| Kategori kursus                                                                       | 0 0                               | Carl V                                                                                                    |
| Keterlihatan kursus                                                                   | 0                                 | Tampilkan •                                                                                                    |
| Tanggal mulai kursus                                                                  | 0                                 | 27 • Juni • 2024 • 00 • 00 • 6                                                                                                    |
| Tanggal berakhir kursus                                                               | 0                                 | Ø Aktifkan 29 ● Desember ● 2025 ● 00 ● 00 ● 箇                                                                                                    |
| Nomor ID kursus                                                                       | 0                                 |                                                                                                    |
| <ul> <li>Deskripsi</li> </ul>                                                         |                                   |                                                                                                    |
|                                                                                       |                                   | Sistem informasi manalemen atau SIM adalah sistem perencanaan bagian dari pengendalian internal suatu bisnis yang meliputi pementaatan manusia, dokumen, teknologi, dan prosedur oleh akuntansi manalemen untuk memecahkan masalah bisnis seperti biaya produk, layanan, atau suatu strategi bisnis |
|                                                                                       |                                   |                                                                                                    |
|                                                                                       |                                   | p                                                                                                    |
| Gambar kursus                                                                         | ø                                 | p 37 kata Otiny ,<br>Ukuran maksimum untuk berkas baru; 5 MB, lampiran maksimum:                                                                                                    |
| Gambar kursus                                                                         | Θ                                 | p 37 kata ⊘ tiny ,<br>Ukuran maksimum untuk berkas baru: 5 MB, lampiran maksimum:<br>▲<br>● Berkas                                                                                                    |
| Gambarkursus<br>Format kursus<br>Tampilan                                             | ø                                 | P 37 kata ⊘tiny ,<br>Ukuran maksimum untuk berkas baru: 5 MB, lampiran maksimum:<br>▲ Berkas                                                                                                    |
| Gambarkursus<br>Format kursus<br>Tampilan<br>Berkas dan Ung                           | <b>o</b><br>ggahan                | p 37 kata 🥥 tiny .<br>Ukuran maksimum untuk berkas baru: 5 MB, lampiran maksimum:<br>Berkas                                                                                                    |
| Gambarkursus<br>Format kursus<br>Tampilan<br>Berkas dan Ung<br>Pelacakan peny         | •<br>ggahan<br>yelesai            | p 37 kata O tiny .<br>Ukuran maksimum untuk berkas baru: 5 MB, lampiran maksimum:<br>Berkas                                                                                                    |
| Gambarkursus<br>Format kursus<br>Tampilan<br>Berkas dan Ung<br>Pelacakan peny<br>Grup | ●         ggahan         yelesaii | P 37 kata Q tiny .<br>Ukuran maksimum untuk berkas baru: 5 MB, lampiran maksimum:<br>Berkas                                                                                                    |

## C. Mendaftarkan Mahasiswa Ke Dalam Mata Kuliah (Self-Enrolment)

| kursus Setelan Peserta          | Nilai Laporan Selengkapnya v               |               |
|---------------------------------|--------------------------------------------|---------------|
| ×                               | Sistem Informasi Manajemen (Winda Lestari) |               |
| ∽ Umum                          |                                            |               |
| Pengumuman                      | V Umum                                     | Ciutkan semua |
| <ul> <li>New section</li> </ul> | Pengumuman                                 |               |
| ~ New section                   | Pr 3                                       |               |
| <ul> <li>New section</li> </ul> | <ul> <li>New section</li> </ul>            |               |
|                                 | ✓ New section                              |               |
|                                 | <ul> <li>New section</li> </ul>            |               |

2. Klik menu Peserta

| kursus Setelan                                       | Peserta | Nilai Laporan Selengkapnya -               |
|------------------------------------------------------|---------|--------------------------------------------|
| X .                                                  | 1       | Sistem Informasi Manajemen (Winda Lestari) |
| Pengumuman<br>~ New section                          |         | v Umum                                     |
| <ul> <li>Vew section</li> <li>Vew section</li> </ul> |         | Pengumuman                                 |
| <ul> <li>Vew section</li> </ul>                      |         | ✓ New section                              |
|                                                      |         | ✓ New section                              |
|                                                      |         | <ul> <li>New section</li> </ul>            |

1. Masuk ke Mata Kuliah yang diinginkan

3. Lalu klik menu"PENGGUNA TERDAFTAR ", lalu pilih "Metode Pendaftaran"

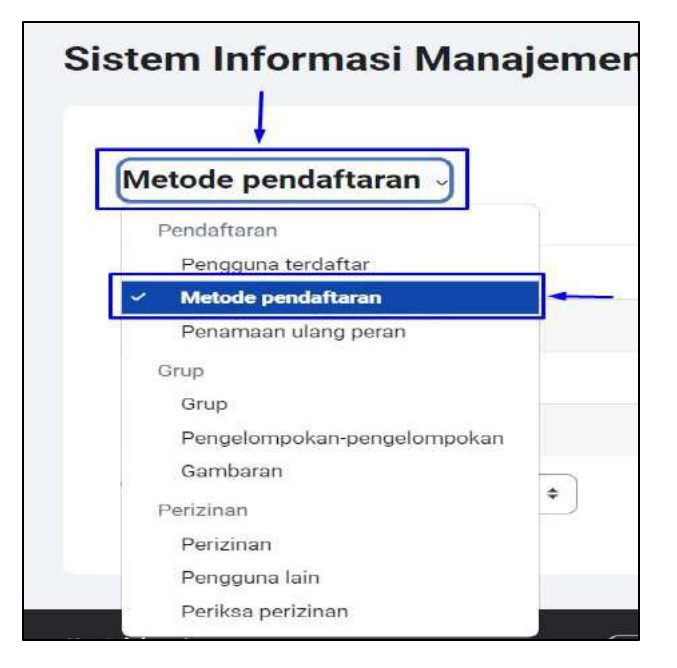

4. Lalu aktifkan "Self enrolment (mahasiswa)" dengan mengklik icon mata

| etode pendaftaran 🤟         |          |            |       |
|-----------------------------|----------|------------|-------|
| Nama                        | Pengguna | Naik/Turun | Edit  |
| endaftaran manual           | 1        | 4          | 2.    |
| Akses tamu                  | 0        | ↑ ↓        | 🗇 🕸 🛅 |
| Pendaftaran mandiri (Siswa) | 0        | <b>^</b>   | 1 × × |

5. Klik icon pengaturan, lalu isilah "**enrolment key**" dan data data yang diperlukan sesuai dengan mata kuliah lalu klik **simpan perubahan**.

| tern mormasi manajer | nen (winda Lest | an)        |                      |
|----------------------|-----------------|------------|----------------------|
| Metode pendaftaran 🗸 |                 |            |                      |
| Nama                 | Pengguna        | Naik/Turun | Edit                 |
| Pendaftaran manual   | 1               | *          | <b>2</b> *           |
| Akses tamu           | 0               | ↑ ↓        | <b>i</b> & <b>\$</b> |
|                      |                 |            | 1.00                 |

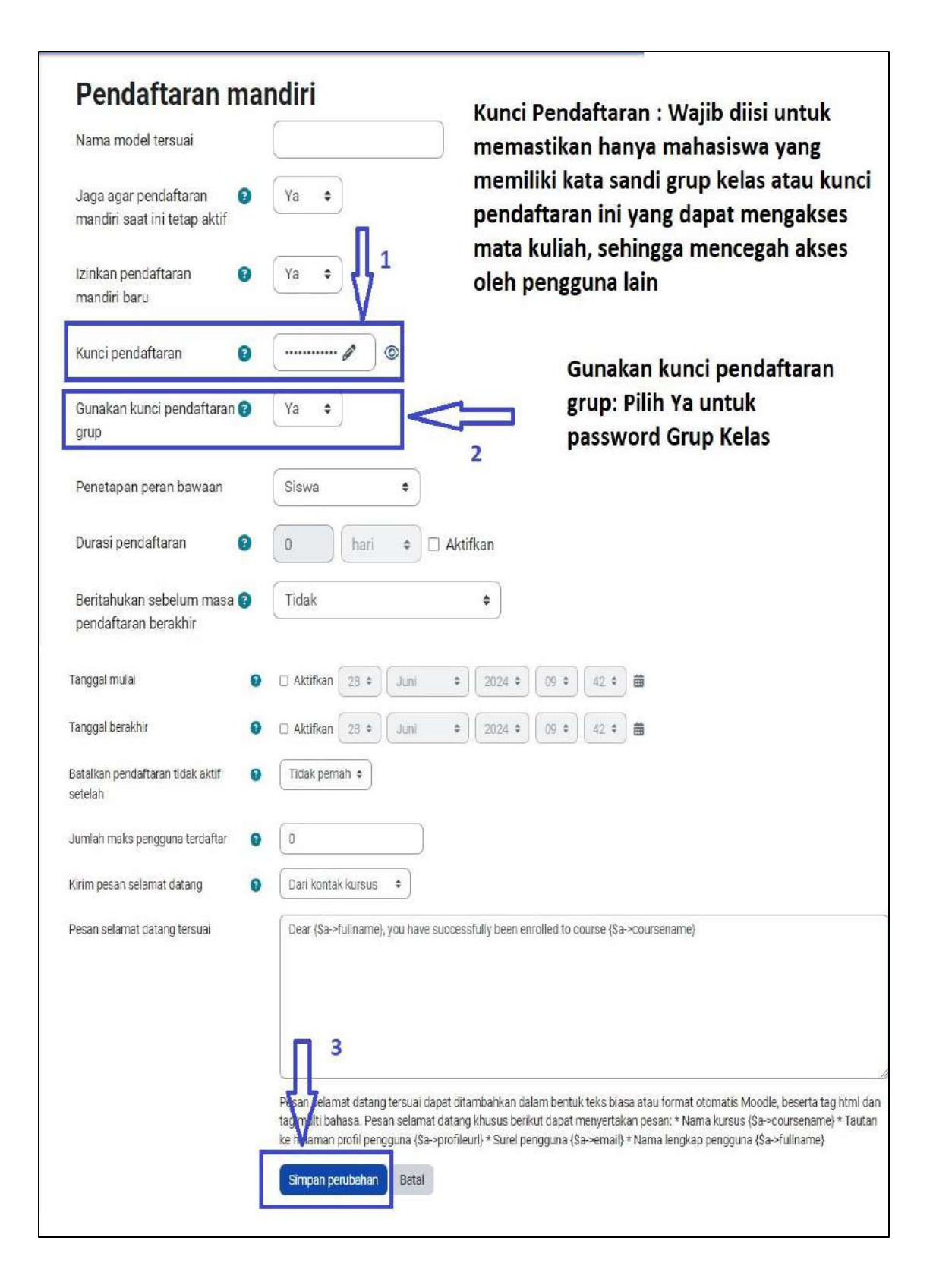

## D. Membuat dan Setting Grup Kelas

1. Masuk ke Mata Kuliah yang diinginkan, klik menu **"Pengguna Pendaftar"** selanjutnya pilih ""**Grup**"

| Pengguna terdaftar 🚽        |      |      |     |      |     |   |   |      |     |          |     |       |     |      |    |    |                 |      |      |     |    |
|-----------------------------|------|------|-----|------|-----|---|---|------|-----|----------|-----|-------|-----|------|----|----|-----------------|------|------|-----|----|
| Pendaftaran                 |      |      |     |      |     |   |   |      |     |          |     |       |     |      |    |    |                 |      |      |     |    |
| 🗸 Pengguna terdaftar        |      |      |     | ~    |     |   |   |      |     |          |     |       |     |      |    |    |                 |      |      |     |    |
| Metode pendaftaran          |      |      | \$  |      |     |   |   |      |     |          |     |       |     |      |    |    |                 |      |      |     |    |
| Penamaan ulang peran        |      |      |     |      |     |   |   |      |     |          |     |       |     |      |    |    |                 |      |      |     |    |
| Grup                        |      |      |     |      |     |   |   |      |     |          |     |       |     |      |    |    |                 |      |      |     |    |
| Grup                        |      |      |     |      |     |   |   |      |     |          |     |       |     |      |    |    |                 |      |      |     |    |
| Pengelompokan-pengelompokan | -    | é    |     | 1.7  | 1.0 |   |   |      |     |          |     |       | n   | 6    | 14 |    |                 | 10.7 |      |     | -  |
| Gambaran                    | 2    | 12   | п   | 2.   | 1   | 4 | 1 | 10   | 14  | -        | =   |       | E   | 2    | 4  | Ū. | ×               | 74   | 4    | T   | 4  |
| Perizinan                   | 1    | G    | H   | 1    | 1   | K | Ŀ | M    | N   | <u>0</u> | E   | Q     | E   | ŝ    | I  | ш  | $\underline{N}$ | W    | ×    | Y   | Z  |
| Perizinan                   |      |      |     |      |     |   |   |      |     |          |     |       |     |      |    |    |                 |      |      |     |    |
| Pengguna lain               |      |      |     |      |     |   |   |      |     |          |     |       |     |      |    |    |                 |      |      |     |    |
| Periksa perizinan           |      |      |     |      |     |   |   | Pera | n   |          |     |       |     |      |    |    |                 | G    | rup  |     |    |
|                             |      |      |     |      |     |   |   | -    |     |          |     |       |     |      |    |    |                 | -    | -    |     |    |
| NB Nor Bayah norbayah@      | unib | a-bp | n.a | 2.id |     |   | 1 | ena  | aja | Pe       | mbi | iat k | urs | IS Ø |    |    |                 | T    | anpa | gru | ф. |

2. Lalu pilih menu "Membuat Grup".

| Grup ~ |                           |
|--------|---------------------------|
|        | Grup                      |
|        |                           |
|        |                           |
|        |                           |
|        |                           |
|        |                           |
|        |                           |
|        |                           |
|        |                           |
|        | Yang terpilih             |
|        | Edit setelan grup         |
|        |                           |
|        | napus                     |
|        | Nonaktifkan perpesanan    |
|        | Aktifkan perpésanan       |
|        |                           |
|        | Kelola                    |
|        | Membuat grup              |
|        | Buat grup secara otomatis |
|        |                           |

3. Isi nama grup dan password, setelah selesai klik tombol "**simpan perubahan**". Password grup diberikan kepada mahasiswa agar bisa mendaftar di grup kelas yang telah dibuat.

| Nama grup                    | 0 | Kelas A1                                                                            |
|------------------------------|---|-------------------------------------------------------------------------------------|
| Grup nomor ID                | 0 |                                                                                     |
| Deskripsi grup               |   | Edit Tampilkan Masukkan Format Alat Tabel Bantuan                                   |
|                              |   | 5 ∂ B I ☑ ■ ♣ ■ н₽ ₽ ⅔ ┇ ≡ ≡ ज ¶                                                    |
|                              |   | Kunci Pendaftaran: diisi<br>dengan password yang akan<br>diberikan kepada mahasiswa |
|                              |   | - Password ini agar                                                                 |
| kunci pendaftaran            | 0 | manasiswa secara otomatis<br>masuk kedalam grup yang                                |
| Visibilitas keanggotaan grup | 0 | Terlihat +                                                                          |
| Pesan grup                   | Ø | Tampilkan grup di menu tarik-turun untuk aktivitas dalam mode grup     Tidak        |
| Gambar yang baru             | 0 | Pilih berkas Ukuran maksimum untuk berkas baru: 5 MB                                |
|                              |   | 3 Anda dapat seret dan lepas berkas di sin                                          |

## E. Membuat Modul Kegiatan

1. Masuk ke Mata Kuliah yang diinginkan

| ku <b>nsus</b> Setelan Pes | erta Nēlai Laporan Selengkapnya v          |               |
|----------------------------|--------------------------------------------|---------------|
|                            | Sistem Informasi Manajemen (Winda Lestari) |               |
| Pengumuman<br>New section  | Vmum                                       | Ciufkan semua |
| iew section<br>iew section | 🗐 Pergumunian                              |               |
|                            | ✓ New section                              |               |
|                            | ✓ New section                              |               |
|                            | <ul> <li>New section</li> </ul>            |               |
|                            | <ul> <li>New section</li> </ul>            |               |

2. Klik "Mode Edit"

|               | the second second second second second second second second second second second second second second second se |
|---------------|----------------------------------------------------------------------------------------------------|
|               |                                                                                                    |
|               |                                                                                                    |
| Ciutkan semua |                                                                                                    |
|               |                                                                                                    |
|               |                                                                                                    |
|               |                                                                                                    |
|               | Ciutkan semua                                                                                                   |

3. Klik tombol pencil untuk mengubah **"topik menjadi nama materi, bab atau keterangan misalnya pertemuan pertama" lalu klik Enter**. selanjutnya klik **"tambahkan aktifitas atau sumber"** untuk membuat modul kegiatan.

| Tambahkan blok                                                              |                |
|-----------------------------------------------------------------------------|----------------|
| ✓ Umum ₽                                                                    | Clutikan semua |
| 🗐 Pengumuman 🍠                                                              | Ĩ              |
| + Tambahkan aktivitas atau sumber                                           |                |
| Külk tombol Escape untuk membatalkan, tombol Enter ketikaleetesal         2 |                |
| + Tambahkan aktivitas atau sumber                                           |                |
| ✓ New section                                                               |                |
| + Tambahkan aktivitas atau sumber                                           |                |

4. Pilihlah option modul yang diinginkan, misal ingin upload materi dalam bentuk pdf, word dan lain-lain, seperti gambar berikut:

| Cari                                |                        | 1                             |                         |                   |                               |
|-------------------------------------|------------------------|-------------------------------|-------------------------|-------------------|-------------------------------|
| Semua Aktiv                         | ritas Sumber           |                               |                         |                   |                               |
| 파리<br>Area teks dan<br>media<br>쇼 💿 | D<br>Basis data<br>☆ O | €<br>Berkas<br>☆ <b>③</b>     | Buku<br>A O             | Folder<br>☆ O     | Forum                         |
| 년<br>Glosarium<br>쇼 🗿               | H5P<br>숩 <b>③</b>      | Halaman<br>☆ 🕑                | Kehadiran<br>☆ 🌒        | EI<br>Kuis<br>☆ ❶ | Lokakarya                     |
| Paket konten<br>IMS<br>☆ <b>0</b>   | Paket SCORM            | 운영<br>Pelajaran<br>☆ <b>0</b> | Pemilihan<br>☆ <b>0</b> | Penugasan         | ्रिः<br>Umpan balik<br>क्षे 💽 |
| ⊘<br>URL<br>☆ O                     | Wiki<br>台 🗿            |                               |                         |                   |                               |

5. Selanjutnya isi data materi yang diperlukan seperti nama materi, deskripsi materi upload file materi dan lain-lain.

|                 | Nama materi wajib d                                                                                                    | liisi Perluas semi                                                                                                    |
|-----------------|----------------------------------------------------------------------------------------------------|----------------------------------------------------------------------------------------------------|
| v Umum          |                                                                                                    |                                                                                                    |
| Nama            | Pendahuluan                                                                                                    |                                                                                                    |
| Deskripsi       | Edit Tampilkan Masukkan Format Alat Tabel Bantuan<br>S C B I D D D D R R S S S S S I TA<br>Sistem Informasi Manajemen: Pengertian, Fungsi, dan Karakteristik Baca artike detikfinance<br>Manajemen Pengertian, Fungsi, dan Karakteristik | ت ت المعالم المعالم المعالم المعالم المعالم المعالم المعالم المعالم المعالم المعالم المعالم المعالم المعالم الم<br>المعالم المعالم المعالم المعالم المعالم المعالم المعالم المعالم المعالم المعالم المعالم المعالم المعالم المعالم |
|                 | p                                                                                                    | 17 kata Otiny                                                                                                    |
| Billib borkes   | Ukuran maksin                                                                                                    | num untuk berkas baru: 51                                                                                                    |
| Pilin Jerkas    | D D 🛎<br>Berkas upload file mata kuliah                                                                                                    |                                                                                                    |
| > Tampilan      | Picture1.jpg                                                                                                    |                                                                                                    |
| > Pengaturan m  | odul umum                                                                                                    |                                                                                                    |
| > Pembatasan a  | kses                                                                                                    |                                                                                                    |
| > Kondisi penye | lesaian                                                                                                    |                                                                                                    |
| > Tag           | п                                                                                                    |                                                                                                    |
| > Kompetensi    | .,                                                                                                    |                                                                                                    |
| dibutuhkan      | C Kinim pembentahuan perubahan konten every setember konten every setember kerus simpen dan tempilkan Batal                                                                                                    |                                                                                                    |

Jika dosen ingin membatasi materi yang diupload berdasarkan **grup kelas** dapat disetting seperti berikut :

| > Tampilan          |                                                                                           | Nilai                                    | Mengharuskan siswa                                                                                                    |  |
|---------------------|-------------------------------------------------------------------------------------------|------------------------------------------|----------------------------------------------------------------------------------------------------|--|
| > Pengaturan modul  | umum 👖                                                                                    |                                          | untuk mencapai nilai<br>tertentu                                                                                                    |  |
| Pembatasan akses    | Tidak ada<br>Tambahkan pembatasan                                                         | Grup<br>3 Profit lengguna                | Izinkan hanya siswa<br>yang termasuk dalam<br>group tertentu, atau<br>semua group.<br>Kontrol akses<br>berdisarkan ruas<br>dalam profil siswa. |  |
| Kondisi penyelesaia | an                                                                                        | Kumpulan<br>pembatasan                   | Tentukan kumpulan<br>pembatasan berjaring                                                                                                    |  |
| > Tag               |                                                                                           |                                          | untuk<br>mengaplikasikan<br>logika kompleks                                                                                                    |  |
| Kompetensi          |                                                                                           | 6                                        | adal                                                                                                    |  |
| Pemostasan akses    | Siswa harus e cocokka<br>a Grup Kelas A1<br>Tambahkan pembatasan                          | an dengan berikut<br>+<br>x              |                                                                                                    |  |
| > Kondisi penyelesa | ian                                                                                       |                                          |                                                                                                    |  |
| > Tag               |                                                                                           | 5                                        |                                                                                                    |  |
| > Kompetensi        |                                                                                           | 27                                       |                                                                                                    |  |
|                     | <ul> <li>Kirim pemberitahuan perubahan k</li> <li>Simpan dan kembali ke kursus</li> </ul> | onten 😧 🗸<br>Simpan dan tampilkan 🛛 Bata | 0                                                                                                    |  |

| 🖞 Pendahuluan 🥖 | JPG                               |  |
|-----------------|-----------------------------------|--|
| a Tidak tersed  | a kecuali: Anda termasuk Kelas A1 |  |
| Fdit batacar    | a hecuai: Anda termasuk ketas A i |  |

## E. Membuat Tugas

1. Masuk ke Mata Kuliah yang diinginkan

| kumus Setelan                  | Peserta Nilai | Laporan Selengkapnya -                  |                |
|--------------------------------|---------------|-----------------------------------------|----------------|
|                                | Sis           | tem Informasi Manajemen (Winda Lestari) |                |
| nam<br>engumuman<br>ew section |               | - Umum                                  | Cluftian semua |
| w section<br>w section         |               | 🗩 Pergamanan                            |                |
| wsection                       |               | <ul> <li>New section</li> </ul>         |                |
|                                |               | <ul> <li>New section</li> </ul>         |                |
|                                |               | ✓ New section                           |                |
|                                |               | V New section                           |                |

2. Klik **"Mode Edit"** 

| istrasi situs    |                                    | ↓ <sup>0</sup> □ N8 + Mode Edit ● |
|------------------|------------------------------------|-----------------------------------|
| ta Nilai Laporan | Selengkapnya +                     |                                   |
| Sistem In        | nformasi Manajemen (Winda Lestari) |                                   |
| v Un             | num                                | Ciutkan semus                     |
| Pen              | ngumuman                           |                                   |
| ∽ Ne             | ew section                         |                                   |
| ✓ Ne             | ew section                         |                                   |
| ✓ Ne             | w section                          |                                   |

3. Klik "tambahkan aktifitas atau sumber daya" untuk membuat modul kegiatan.

|                                   | 1                                      |
|-----------------------------------|----------------------------------------|
|                                   | 1                                      |
| a                                 |                                        |
|                                   |                                        |
| + Tambahkan aktivitas atau sumber |                                        |
| •                                 | 1                                      |
|                                   |                                        |
|                                   | 1<br>+ Tambahkan aktivitas atau sumber |

4. Pilih **Penugasan** lalu klik **tombol tambah** 

| ari                 |              |            |           |           |             |
|---------------------|--------------|------------|-----------|-----------|-------------|
| emua Aktiv          | vitas Sumber |            |           |           |             |
| T]<br>Area teks dan | ٦            | Ŧ          | Ü         |           |             |
| media               | Basis data   | Berkas     | Buku      | Folder    | Forum       |
| ☆ 0                 | ☆ 0          | ☆ <b>0</b> | ☆ 0       | ☆ 0       | ☆ 0         |
| AI                  | (FH)         |            | 2         | E         | 202         |
| Glosarium           | H5P          | Halaman    | Kehadiran | Kuis      | Lokakarya   |
| ☆ <b>0</b>          | ☆ 🛛          | ☆ 0        | ☆ 0       | ☆ 0       | ☆ 0         |
| &                   | Ø            | 88         | ap.       | (f)       | ¶D⊧         |
| Paket konten<br>IMS | Paket SCORM  | Pelaiaran  | Pemilihan | Penugasan | Umpan balik |
| ☆ 0                 | ☆ 0          | ☆ 0        | ☆ 0       | ☆ 0       | ☆ 0         |
| õ                   | 36           |            |           | +         |             |
| URL                 | Wiki         |            |           |           |             |
| ☆ 0                 | ☆ <b>0</b>   |            |           |           |             |

5. Selanjutnya masukkan data yang diperlukan seperti nama tugas, deskripsi, pembatas akses untuk tugas dan lain-lain.

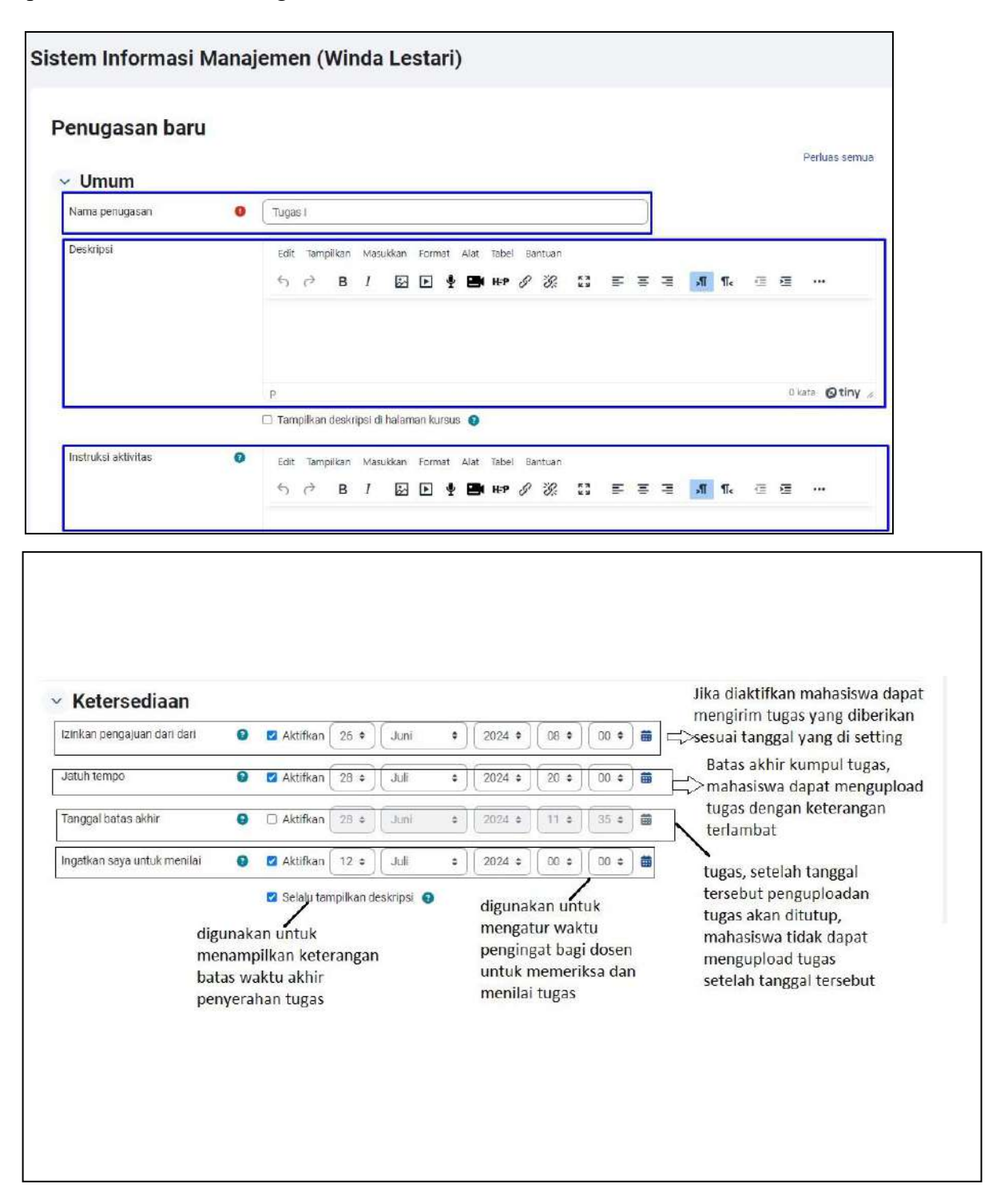

Jika dosen ingin membatasi tugas yang diupload berdasarkan **grup kelas** dapat disetting seperti berikut :

| <ul> <li>Tampilan</li> <li>Pengaturan modul</li> </ul>                    |                                                                   | Nila                                        | Mengharuskan siswa<br>untuk mencapai nilai<br>tertentu<br>izinkan hanya siswa                                                                                                    |  |
|---------------------------------------------------------------------------|-------------------------------------------------------------------|---------------------------------------------|----------------------------------------------------------------------------------------------------|--|
| <ul> <li>Pembatasan akses</li> <li>Pembatasan akses</li> <li>I</li> </ul> | Tirdak ada<br>Tambahkan pembatasan                                | 3 Profil pengguna<br>Kumpulan<br>pembatasan | yang termasuk dalam<br>group tertentu, atau<br>semua group.<br>Kontrol akses<br>berdasarkan ruas<br>dalam profil siswa.<br>Tentukan kumpulan<br>pembatasan berjaring<br>untuk<br>mengaplikasikan<br>logika kompleks. |  |
| <ul> <li>Pembatasan akses</li> <li>Pembatasan akses</li> </ul>            | Siswa harus + cocokkan<br>@ Grup Kelas A1<br>Tambabkan pembatasan | i dengan berikut<br>• ×                     |                                                                                                    |  |
|                                                                           | Kirim cemberitahuan cerubahan ko                                  |                                             |                                                                                                    |  |
| 🚺 dibutuhkan                                                              | Simpan dan kembali ke kursus                                      | impan dan tampilkan Bata                    |                                                                                                    |  |

| Jenis umpan hali   | (                                     |  |
|--------------------|---------------------------------------|--|
| Cotolon nongoius   |                                       |  |
| Setelali peliyajua | Tugas                                 |  |
| Setelan pengirim   | in grup                               |  |
| Notifikasi         |                                       |  |
| Nilai              |                                       |  |
| Pengaturan mod     | l umum                                |  |
| Pembatasan aks     | s                                     |  |
| Pembatasan akses   |                                       |  |
|                    | Siswa harus + cocokkan dengan berikut |  |
|                    |                                       |  |
|                    |                                       |  |
|                    | Tamhahiran nemhatasan                 |  |
|                    | remediation permodelet                |  |

| Tag        |                                                         |  |
|------------|---------------------------------------------------------|--|
| Kompetensi | 1                                                       |  |
|            | 🗆 Kitim pemberitahuan perubahan konten 💿 🔹              |  |
|            | Simpan dan kembali ke kursus Simpan dan tampilkan Batal |  |

6. Mata kuliah berhasil ditambahkan

| INDOADAN                                                                                |                           |  |
|-----------------------------------------------------------------------------------------|---------------------------|--|
| ugas I                                                                                  |                           |  |
| Dibuka: Rabu, 26 Juni 2024,                                                             | 08:00                     |  |
| Jatuh tempo: Jumat, 28 Jun                                                              | 2024, 20:00               |  |
| Ringkasan Penila                                                                        | ian                       |  |
| Lihat semua ajuan<br>Ringkasan Penila<br>Tersembunyi dari siswa                         | ian<br>Tidek              |  |
| Lithat semua ayah Ringkasan Penila Tersembunyi dari siswa Peserta                       | Tidak<br>0                |  |
| Einat semua ajuan<br>Ringkasan Penila<br>Tersembunyi dari siswa<br>Peserta<br>Diajukan  | Tidak<br>0                |  |
| Linat semua ayan Ringkasan Penila Tersembunyi dari siswa Peserta Diajukan Belum dinilai | TIdak<br>0<br>0<br>0<br>0 |  |

## F. Menilai Tugas Mahasiswa

1. Pilih mata kuliah yang diinginkan

| Kursusku                                   |                                               |                                                 |  |
|--------------------------------------------|-----------------------------------------------|-------------------------------------------------|--|
| lkhtisər kursus                            |                                               |                                                 |  |
| Semua - )( Dani                            | berdasarkan nama kutsus - ) [Kartu + ]        |                                                 |  |
| Paurteen                                   | (Assessmit)                                   | Martani                                         |  |
| No. 3 Addition                             |                                               |                                                 |  |
| Akuntansi Keuangan Menengah                | Akuntarsi Perpajakan ( Dika Karlinda Sari, SE | SAK SYARAH ( Dr. Rittfenti Emavani, S.E., M.Ak) |  |
|                                            | 0                                             | 0                                               |  |
| (Minsener)                                 |                                               |                                                 |  |
|                                            |                                               |                                                 |  |
|                                            |                                               |                                                 |  |
| Sistem Informasi Manajemen (Winda Lestari) | 0                                             |                                                 |  |

#### 2. Pilih Topik Tugas

| 6) | Tugds  <br>Dibuka: Rabu 26 Juni 2024, 08.00 Jatuh tempo: Juniat, 28 Juni 2024, 20:00<br>Tidak tersedia kecuali. Anda termasuk Ketas A1 | * |
|----|----------------------------------------------------------------------------------------------------|---|
| ~  | New section                                                                                                    |   |
| ,  | New section                                                                                                    |   |

3. Klik tombol Nilai

| gas I                                                                                                    |                            |  |
|----------------------------------------------------------------------------------------------------|----------------------------|--|
|                                                                                                    |                            |  |
| Dibuka: Rabu, 26 Juni 2024,<br>Jatuh tempo: Jumat, 28 Jun                                                         | 8:00<br>2024, 20:00        |  |
| -                                                                                                    |                            |  |
| Lihat semua ajuan                                                                                                 |                            |  |
|                                                                                                    |                            |  |
|                                                                                                    |                            |  |
| Ringkasan Penila                                                                                                  | an                         |  |
| Ringkasan Penila<br>Srup terlihat Semua peserta                                                                   | an                         |  |
| Ringkasan Penila<br>Srup terlihat Semua peserta                                                                   | an                         |  |
| Ringkasan Penila<br>Srup terlihat Semua pesetta<br>Tersembunyi dari siswa                                         | an<br>]<br>Tidak           |  |
| Ringkasan Penila<br>Srup terliha(Semua peserta<br>Tersembunyi dari siswa<br>Peserta                               | an<br>Tidak<br>1           |  |
| Ringkasan Penila<br>Srup terliha<br>Semua pesetta<br>Tersembunyi dari siswa<br>Peserta<br>Diajukan                | an<br>Tidak<br>1<br>1      |  |
| Ringkasan Penila<br>Srup terlihat Semua peserta<br>Tersembunyi dari siswa<br>Peserta<br>Diajukan<br>Belum dinilai | an<br>Tidak<br>1<br>1<br>1 |  |

4. Koreksi tugas yang telah dikumpulkan oleh mahasiswa, lalu **simpan dan perilhatkan selanjutnya** 

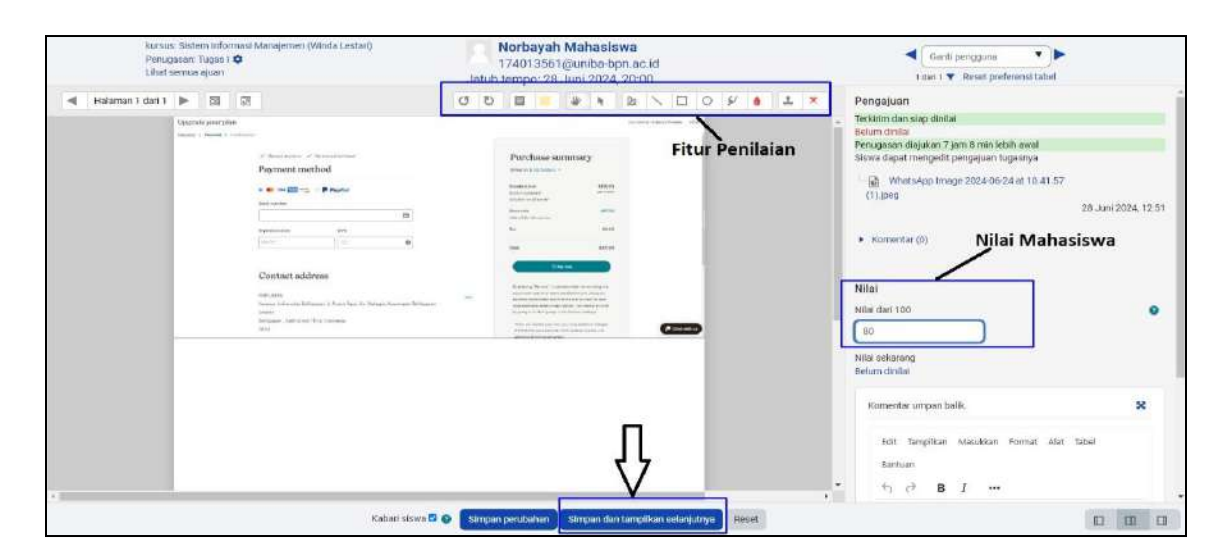

#### G. Membuat Absensi Mahasiswa

1. Masuk ke Mata Kuliah yang diinginkan

| kursus Setelan Pesi                                  | rta Nilai Laporan Selengkapnya v           |
|------------------------------------------------------|--------------------------------------------|
| ×                                                    | Sistem Informasi Manajemen (Winda Lestari) |
| ✓ Umum                                               |                                            |
| Pengumuman ~ New section                             | V Umum Ciutkan semua                       |
| <ul> <li>New section</li> <li>New section</li> </ul> | Pengumuman                                 |
| ✓ New section                                        | <ul> <li>New section</li> </ul>            |
|                                                      | ✓ New section                              |
|                                                      | ✓ New section                              |

2. Klik **"Mode Edit"** 

| istrasi situs                              | ¢ <sup>₽</sup> □ N8 × Mode Edit ● |
|--------------------------------------------|-----------------------------------|
| ta Nilal Laporan Selengkapnya.v            |                                   |
| Sistem Informasi Manajemen (Winda Lestari) |                                   |
| ✓ Umum                                     | Ciutkan semua                     |
| Pengumuman                                 |                                   |
| <ul> <li>New section</li> </ul>            |                                   |
| <ul> <li>New section</li> </ul>            |                                   |
|                                            |                                   |

3. Klik **"tambahkan sebuah aktifitas atau sumber"** untuk membuat modul kegiatan.

| matering                          |                                   |   |
|-----------------------------------|-----------------------------------|---|
| 💼 Pendahuluan 🖋 JPG               |                                   | 1 |
| 🔒 Tidak tersedia kecuali: Anda te | masuk Kelas A1                    |   |
| 🖋 Edit batasan                    |                                   |   |
|                                   | + Tambahkan aktivitas atau sumber |   |
| ✓ Tugas ∉                         | 1                                 |   |
| ruguo y                           | + Tambahkan aktivitas atau sumber |   |

4. Pilih Kehadiran, lalu klik tombol tambah

| ari                                  |                   |                     |                                |                   |                             |
|--------------------------------------|-------------------|---------------------|--------------------------------|-------------------|-----------------------------|
| Semua Akti                           | vitas Sumber      |                     |                                |                   |                             |
| [王]<br>Area teks dan<br>media<br>☆ ④ | Basis data<br>☆ ③ | Berkas     ☆        | 口<br>Buku<br>公 ①               | Folder            | Forum                       |
| 년<br>Glosarium<br>☆ ③                | H5P<br>☆ ⑧        | E<br>Halaman<br>☆ € | Kehadiran<br>☆ ①               | EI<br>Kuis<br>☆ 🚯 | Lokakarya                   |
| Raket konten<br>IMS                  | Paket SCORM       | Pelajaran           | ි ්<br>Pemilihan<br>ය <b>ා</b> | Penugasan<br>☆ ⑧  | रू<br>Umpan balik<br>क्षे 🚯 |
| ්<br>URL<br>ය <b>ම</b>               | o‰<br>Wiki<br>✿ ❹ |                     |                                |                   |                             |

5. Selanjutnya isi data yang diperlukan seperti nama Absensi, deskripsi, dan lain-lain seperti gambar berikut :

| Sistem Informa | asi Mar | najemen (Winda Lestari)                                                                      |
|----------------|---------|----------------------------------------------------------------------------------------------|
| Kehadiran ba   | aru     | Perluas semua                                                                                |
| V Umum         |         |                                                                                              |
| Nama           | 0       | Kehadiran                                                                                    |
| Deskripsi      |         | Edit Tampilkan Masukkan Format Alat Tabel Bantuan<br>∽ ♂ B I 🔯 🕑 🔮 🖴 H+9 8 🔆 53 ਵ ਵ ਵ 🗐 ¶k … |
|                |         | p 0 kata 🕑 tiny 🦽                                                                            |

Setelah data diisi lalu "klik tombol simpan dan tampilkan"

| <ul> <li>Pengaturan</li> </ul>                                | modul umum                                                                          | lika dalam satu mata kuliah          |
|---------------------------------------------------------------|-------------------------------------------------------------------------------------|--------------------------------------|
| Ketersediaan                                                  | 👔 🛛 Tampilkan pada halaman kursus 🗢                                                 | mempunyai grup kelas dan             |
| Nomor ID                                                      | •                                                                                   | jadwal yang berbeda-beda.            |
| Paksakan bahasa                                               | Jangan paksa 🗢                                                                      | - Pada Pengaturan Modul Umun         |
| Mode grup                                                     | Tanpa grup     Tanpa grup     Tanpa grup     Grup terpisah     arta an akcas mun/ne | - Mode Grup (Pilih Grup<br>Terpisah) |
| <ul> <li>&gt; Pembatasar</li> <li>&gt; Kondisi pen</li> </ul> | n akses<br>yelesaian                                                                |                                      |
| > Tag                                                         |                                                                                     |                                      |
| Kompetensi                                                    |                                                                                     |                                      |
| > Pembatasar                                                  | n ekstra                                                                            |                                      |
|                                                               | 🗌 Kirim pemberitahuan perubahan konter                                              |                                      |
|                                                               | 1                                                                                   |                                      |

6. Selanjutnya "klik tombol Tambahkan Sesi" menu ini digunakan untuk mengatur waktu perkuliahan mahasiswa, seperti hari dan jam untuk mahasiswa melakukan absensi.

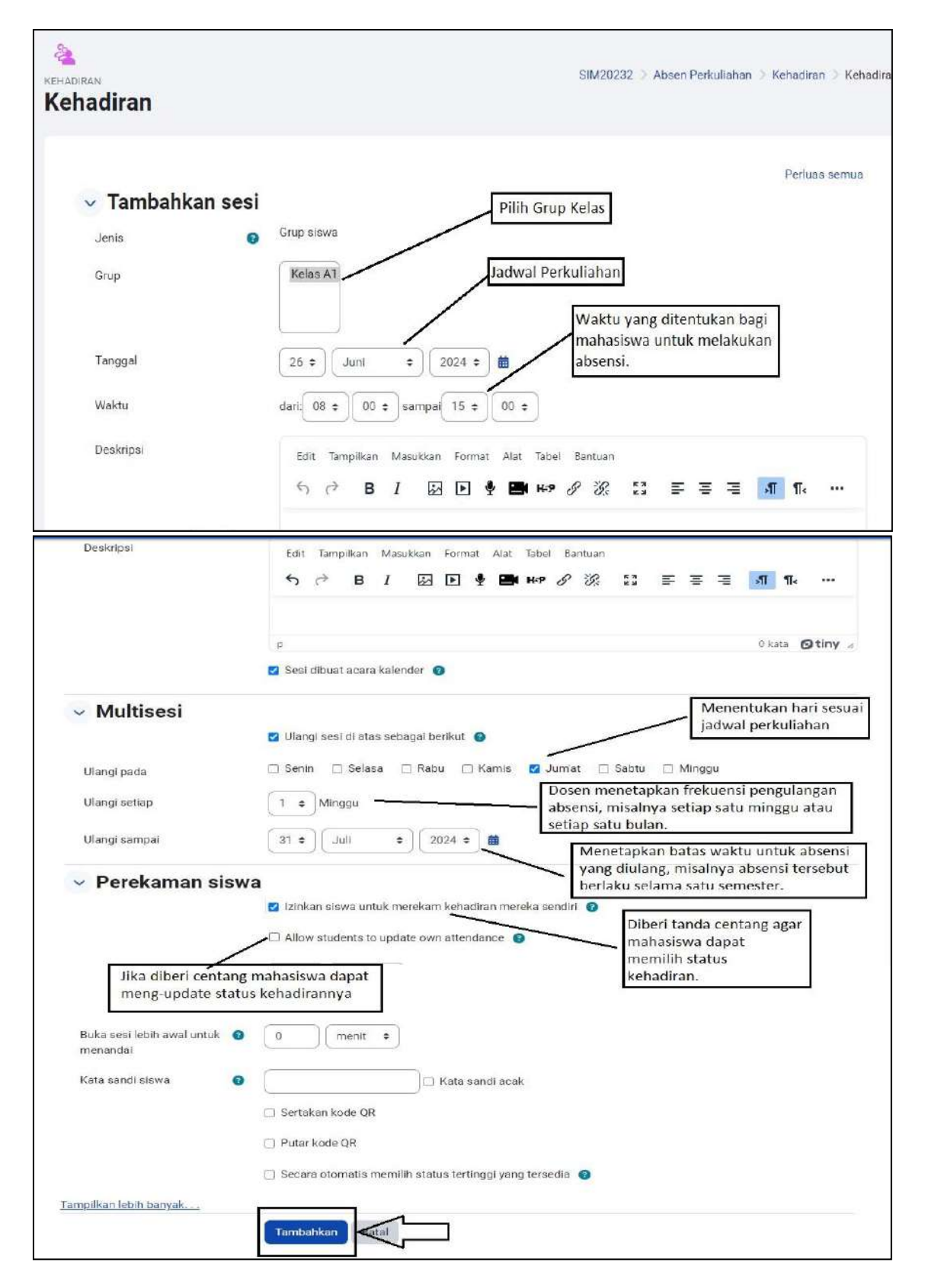

7. Absensi berhasil ditambahkan

|     | inan                 |           |                |                    |                       |        |
|-----|----------------------|-----------|----------------|--------------------|-----------------------|--------|
| 3 8 | aesi berhasil dibuat |           |                |                    |                       | ×      |
| Ses | Grup: Kelas A1 🔹     | Tambahkar | sesi           | Semua Masa I       | lalu Bulanan Mingguan | Hariar |
|     | Tanggal              | Waktu     | Jenis          | Deskripsi          | т                     | ndakan |
|     | Jum 28 Jun 2024      | 8AM - 3PM | Grup: Kelas A1 | Sesi kelas reguler | •                     | ¢ 🗊    |
|     | Jum 5 Jul 2024       | 8AM - 3PM | Grup: Kelas A1 | Sesi kelas reguler | •                     | • •    |
|     | Jum 12, Jul 2024     | 8AM - 3PM | Grup: Kelas A1 | Sesi kelas reguler | •                     | ¢ 🗊    |

## H. Setting Status Kehadiran

1. Masuk ke Mata Kuliah yang diinginkan

| kursus Setelan Pes                                   | orta Nilai Laporan Selengkapnya -          |
|------------------------------------------------------|--------------------------------------------|
| ×                                                    | Sistem Informasi Manajemen (Winda Lestari) |
| v Umum                                               |                                            |
| Pengumuman                                           | V Umum Ciutkan serrua                      |
| <ul> <li>New section</li> <li>New section</li> </ul> | E Pergumuman                               |
| ~ New section                                        | <ul> <li>New section</li> </ul>            |
|                                                      | ✓ New section                              |
|                                                      | ✓ New section                              |

2. Klik "Kehadiran"

| ×                                                                                         | E Pengumuman                                                                                                    |
|-------------------------------------------------------------------------------------------|----------------------------------------------------------------------------------------------------|
| ∽ <b>Umum</b><br>Pengumuman                                                               | ✓ Materi I                                                                                                    |
| <ul> <li>✓ Materi I</li> <li>Pendahuluan          <ul> <li>✓ Tugas</li> </ul> </li> </ul> | Peridahuluan JPG  Tidak tersedia kecuali: Anda termasuk Kelas A1                                                                  |
| Tugas I ≙<br>✓ Absen Perkuliahan                                                          | ✓ Tugas                                                                                                    |
| Kehadiran                                                                                 | Tugas I         Dibuka: Rabu, 26 Juni 2024, 08:00         Juni 2024, 20:00         Tidak teraedia kecuali: Anda termasuk Kelas A1 |
|                                                                                           | ✓ Absen Perkuliahan                                                                                                    |
|                                                                                           | Kehadiran                                                                                                    |

3. Pada option "Kehadiran" Pilih "Selengkapnya" lalu klik menu "Setelan Status"

| ×<br>• Umum<br>Pengumuman             | 🍇<br>Keha | diran Cad        | er<br>zinan<br>angan                 |                | SIM2023            | 2 🔿 Absen Perkuliahan | ) Kehadi |
|---------------------------------------|-----------|------------------|--------------------------------------|----------------|--------------------|-----------------------|----------|
| ∽ Materi I<br>Pendahuluan 🍓           | Sesi      | Grup: Kelas Sete | nkan<br>Han status<br>gguna sementai | <b>.</b>       | Semua Masa lalu    | Bulanan Mingouan E    | tarian   |
| √ Tugas                               | D         | Tanggal          | Waktu                                | Jenis          | Deskripsi          | Tind                  | akan     |
| Tugas I 🖨                             | D         | Jum 28 Jun 2024  | 8AM - 3PM                            | Grup: Kelas A1 | Sesi kelas reguler | • •                   |          |
| <ul> <li>Absen Perkulishan</li> </ul> | D         | Jum 5 Jul 2024   | 8AM - 3PM                            | Grup: Kelas A1 | Sesi kelas reguler |                       | ô        |
| Kehadiran<br>• New section            | D         | Jum 12 Jul 2024  | BAM - 3PM                            | Grup: Kelas A1 | Sesi kelas reguler | • •                   | ۵        |
|                                       | 0         |                  |                                      |                |                    | Pilih., +             | OK.      |

4. Setting data yang diperlukan lalu klik "Perbarui"

| Set | telan status 1 | (PLEA) •  | us akan mempengaruhi | sesi kehadiran yang ada        | dan dapat mempengaruh            | ni penilalan.                                     |          |
|-----|----------------|-----------|----------------------|--------------------------------|----------------------------------|---------------------------------------------------|----------|
| #   | Akronim        | Deskripsi | Poin                 | Self-marking<br>availability 😏 | Available before session start 🕤 | Secara otomatis diatur<br>ketika tidak ditandai 🕤 | Tindakar |
| 1   | (P)            | Hadir     | 2.00                 | (Always +                      | D                                | O                                                 | •        |
| 2   | L              | Terlambat | 1.00                 | Always +                       | D                                | 0                                                 | •        |
| 3   | s              | Sakit     | 1.00                 | Always •                       | D                                | 0                                                 | 0 0      |
| 4   | (A)            | Absen     | 0.00                 | Always •                       | D                                |                                                   | •        |
| *   | <u> </u>       | r         |                      | Tambahkan                      |                                  |                                                   |          |

# I. Laporan Kehadiran

1. Masuk ke Mata Kuliah yang diinginkan

| kursus Sote                     | an Peserta Nilai Laporan Selangkapnya∨     |       |
|---------------------------------|--------------------------------------------|-------|
| ×                               | Sistem Informasi Manajemen (Winda Lestari) |       |
| ∽ Umum                          |                                            |       |
| Pengumuman  V New section       | V Umum Ciufkan                             | semua |
| <ul> <li>New section</li> </ul> | E Pergumuman                               |       |
| <ul> <li>New section</li> </ul> | <ul> <li>New section</li> </ul>            |       |
|                                 | ✓ New section                              |       |
|                                 | <ul> <li>New section</li> </ul>            |       |

2. Klik "Kehadiran"

| ×                                     | E Pengumuman                                                                         |
|---------------------------------------|--------------------------------------------------------------------------------------|
| ~ Umum                                | - Marcel                                                                             |
| Pengumuman                            | V Materi I                                                                           |
| V Materi I                            | Pendahuluan JPG                                                                      |
| Pendanuluan  → V Tugas                | Tidak tersedia kecuali: Anda termasuk Kelas A1                                       |
| Tugas I 🔒                             | Turne                                                                                |
| <ul> <li>Absen Perkuliahan</li> </ul> | ✓ Tugas                                                                              |
| Kehadiran                             | Tugas I<br>Dibuka: Rabu, 26 Juni 2024, 08:00 Jatuh tempo: Jumat, 28 Juni 2024, 20:00 |
| ✓ New section                         | Tidak tersedia kecuali: Anda termasuk Kelas A1                                       |
|                                       |                                                                                      |
| 4                                     | V Absen Perkuliahan                                                                  |
| Γ                                     | 🍇 Kehadiran                                                                          |
|                                       |                                                                                      |

3. Pada option " Kehadiran" lalu klik menu "Laporan"

| Kehadiran Setelan Lapora                | n impor Ekspor Selengkapnya.∽            |                    |                                    |
|-----------------------------------------|------------------------------------------|--------------------|------------------------------------|
| 2 Dmum                                  | à<br>Kehadiran                           |                    | SIM20232 👌 Absen Perkulishan 👌 Keh |
| Pengumuman<br>Materi I<br>Pendahuluan 👜 | Ses Grup: Kalas A1 + Tambahkan sea       | Semua h            | vlasalalu Bulanan Mingguan Harian  |
| Tugas                                   | 🗆 Tanggal Waktu Jenis                    | Deskripsi          | Tindakan                           |
| Tagas I 🚔 🧧 1                           | Jum 28 Jun 2024 8AM - 3PM Grup: Kelas At | Sesi kelas reguler | ► © 8                              |
| Absen Perkuliahan 🔶                     | Jum 5 Jul 2024 8AM - 3PM Grup: Kelas A1  | Sesi kelas reguler | F © 8                              |
| Kehadiran                               | Jum 12 Jul 2024 8AM - 3PM Grup: Kelas A1 | Sest kelas reguler | ► ¢ 8                              |
| New section                             | 0                                        |                    | Plih. • OK                         |

4. Tampilan laporan absensi kehadiran

| Grup terpisah Kelas A1    | •                         | Halaman 1 dari 1         | Semua 🚺              | Masa la | lu Bulanan    | Min | gguar | n H   | arian | Di ba | wah 100   | Ring      |
|---------------------------|---------------------------|--------------------------|----------------------|---------|---------------|-----|-------|-------|-------|-------|-----------|-----------|
| Pengguna —                |                           |                          | Sesi —               | ÷       |               | Se  | telan | stati | us 1  | Se    | si yang d | diambil 🕻 |
| 🗆 Nama Depan / Nama akhir |                           | Jun 28<br>8AM            | Jul 5<br>8AM         |         | Jul 12<br>8AM |     |       |       |       |       |           |           |
|                           | Alamat surel              | Kelas AT                 | Kelas A              | CT .    | Kelas A1      | P   | L     | s     | A     | Sesi  | Poin      | Perser    |
| 🗆 Norbayah Mahasiswa      | 174013561@uniba-bpn.ac.id | P(2/2) i                 | ?                    |         | ?             | 1   | 0     | 0     | 0     | 1     | 2/2       | 100,      |
| Ringkasan                 |                           | Hadir: 1                 | Hadir.               | 0       | Hadir: 0      |     |       |       |       |       |           |           |
|                           |                           | Terlambat: 0<br>Sakit: 0 | Terlamba<br>Sakit: I | at:0    | Sakit: 0      |     |       |       |       |       |           |           |
|                           |                           | Absen: 0                 | Absen                | 0       | Absen: 0      |     |       |       |       |       |           |           |

## J. Laporan Kehadiran

1. Masuk ke Mata Kuliah yang diinginkan

|                                                      | kursus | Setelan | Peserta | Nilai | Laporan | Sebingkapnya v                     |
|------------------------------------------------------|--------|---------|---------|-------|---------|------------------------------------|
| ×                                                    |        |         |         | Sis   | tem In  | nformasi Manajemen (Winda Lestari) |
| ✓ Umum<br>Pengumuma                                  | n      |         |         |       |         |                                    |
| <ul> <li>New section</li> </ul>                      |        |         |         |       | ∨ Un    | <b>mum</b> Ciutkan semua           |
| <ul> <li>New section</li> <li>New section</li> </ul> |        |         |         |       | 🗐 Pen   | ngumuman                           |
| <ul> <li>New section</li> </ul>                      |        |         |         |       | ✓ Ne    | ew section                         |
|                                                      |        |         |         |       | ✓ Ne    | ew section                         |
| 4                                                    |        |         |         |       | ✓ Ne    | ew section                         |

## 2. Klik **"Kehadiran"**

| ×                                           | E Pengumuman                                                                                                    |
|---------------------------------------------|----------------------------------------------------------------------------------------------------|
| ✓ Umum<br>Pengumuman                        | ✓ Materi I                                                                                                    |
| ✓ Materi I<br>Pendahuluan ⊕                 | Pendahuluan JPG  Tidak tersedia kecuali: Anda termasuk <b>Kelas A1</b>                                                                 |
| ✓ Tugas<br>Tugas I ≜<br>✓ Absen Perkuliahan | · ✓ Tugas                                                                                                    |
| Kehadiran                                   | Tugas I<br>Dibuka: Rabu, 26 Juni 2024, 08 00 Jatuh tempo: Jumat, 28 Juni 2024, 20 06<br>Tidak tersedia kecuali: Anda termasuk Ketas A1 |
|                                             | ✓ Absen Perkuliahan                                                                                                    |
|                                             | Kehadiran                                                                                                    |

3. Pada option " Kehadiran" lalu klik menu "Ekspor

| Kehadiran Set                                         | telan Laporan I | Impor Ekspor Se    | iengkapnyo ~        |                 |                       |                                     |
|-------------------------------------------------------|-----------------|--------------------|---------------------|-----------------|-----------------------|-------------------------------------|
| x                                                     | ę               | 2                  |                     |                 |                       |                                     |
| V Umum<br>Pencumuman                                  | K               | ehadiran           |                     |                 |                       | SIM20232 🔾 Absen Perkuliahan 🖇 Keh  |
| <ul> <li>Materi I</li> <li>Doortubuluum A.</li> </ul> |                 | Ses Grup: Kelas A1 | • Tambahkan se      | 551             | Semi                  | ua Masalalu Bulanan Mingguan Harian |
| <ul> <li>Tugas</li> </ul>                             |                 | O Tang             | gal Waktu J         | Jenis           | Deskripsi             | Tindakan                            |
| Tugas) 🧰 1                                            |                 | 🗆 Jum 28 Jun 20    | 24 <u>BAM-4PM</u> C | Srup: Kelas A 1 | Regular class session | e 🕈 🖻                               |
| 🗸 Absen Perkuliahan 🕴                                 | i.              | 🗇 🛛 Jum 5 Jul 20   | 124 8AM-3PM 0       | Grup: Kelas A 1 | Sesi kelas reguler    | ► ¢ ē                               |
| Kehadiran                                             |                 | 🗆 Jumi 12 Juli 20  | 24 8AM 3PM C        | Grup: Kelas A 1 | Sesi kelas reguler    | ► ¢ ā                               |
|                                                       |                 | 0                  |                     |                 |                       | Pilih • OK                          |

4. Klik "Pilih Grup Kelas, masukkan data tanggal awal dan akhir periode, pilih format file yang akan didownload lalu klik OK"

| Grup                                   | Kelas A1 • Pilih Kelas                             |
|----------------------------------------|----------------------------------------------------|
| Ekspor <mark>pengg</mark> una spesifik | Tīdak 🕈                                            |
| Pengguna yang diekspor                 | Norbayah Mahasiswa                                 |
|                                        |                                                    |
| Kenali siswa berdasarkan               | <ul> <li>ID siswa</li> <li>Alamat surel</li> </ul> |
| P <mark>ili</mark> h semua sesi        | 🛛 Ya                                               |
| Sertakan sesi yang tidak diambil       | 🗆 Ya                                               |
| Sertakan komentar                      | 🗆 Ya                                               |
| Sertakan deskripsi sesi                | 🗆 Ya                                               |
| Awal periode                           | 27 • Juni • 2024 • 🗰                               |
| Akhir periode                          | 28 • Juni • 2024 • 🗰                               |
| Format                                 | Unduh dalam format Excel                           |

5. Tampilan ekspor data kehadira

| А       | <b>1</b>                  | ~ @       | ) <i>f</i> x k | ursus     |                |   |   |   |    |   |           |      |           |
|---------|---------------------------|-----------|----------------|-----------|----------------|---|---|---|----|---|-----------|------|-----------|
| А       | В                         | C         | D              | E         | F              | G | Н |   | i. | J | К         | L    | M         |
| kursus  | Sistem In                 | formasi M | anajemen       | (Winda Le | stari)         |   |   |   |    |   |           |      |           |
| Grup    | Kelas A1                  |           |                |           |                |   |   |   |    |   |           |      |           |
| Nama al | k <mark>h Nama D</mark> e | r Grup    | ID siswa       | Alamat su | 1 28 Jun 202 P |   | L | s | 1  | A | Sesi yang | Poin | Persentas |
| Mahasis | w Norbayah                | Kelas A1  | 4              | 17401356  | 1P (2/2)       | 1 |   | 0 | 0  |   | 0 1       | 2/2  | 100,0     |
|         |                           |           |                |           |                |   |   |   |    |   |           |      |           |
|         |                           |           |                |           |                |   |   |   |    |   |           |      |           |
|         |                           |           |                |           |                |   |   |   |    |   |           |      |           |
|         |                           |           |                |           |                |   |   |   |    |   |           |      |           |
|         |                           |           |                |           |                |   |   |   |    |   |           |      |           |

# K. Mengubah Email pada profile e-learning 1. Login sebagai dosen

|      | NERS/1P<br>B<br>B<br>B<br>B<br>B<br>B<br>B<br>B<br>B<br>B<br>B<br>B<br>B<br>B<br>B<br>B<br>B<br>B<br>B |  |
|------|----------------------------------------------------------------------------------------------------|--|
| NIDN |                                                                                                    |  |
| L    |                                                                                                    |  |
|      | Log in                                                                                                 |  |
|      | Lost password?                                                                                         |  |
|      | Access as a guest                                                                                      |  |
|      |                                                                                                    |  |

NB yada sebelah kanan layer kompter 2. Klik button

| Cirk lage lost, fubil to ver holony<br>Beranaa Liscoor Kursusku Administrasi eltus |                                                  |                                                                  | 0 0 NB - |
|------------------------------------------------------------------------------------|--------------------------------------------------|------------------------------------------------------------------|----------|
| Berande Bank konten                                                                |                                                  |                                                                  | 10       |
| UNIBA Belajar                                                                      |                                                  |                                                                  | 1        |
| Kursus yang tersedia                                                               |                                                  |                                                                  |          |
| (Avaitana)                                                                         | (Abortone)                                       | Atusten                                                          |          |
| Percobsan MK 1                                                                     | SAK SYAHIAH ( Dr. Rinfenti Ernayoni, S.E., M.Ak) | Akuntansi Perpejakan ( Dika Karlinda Sart, SE., M.Acc., Ak., CA) |          |
| Atothere                                                                           |                                                  |                                                                  | 7        |

3. Selanjutnya pilih "profile"

|                                                                                                    |                                                           | Å₽ NB ~                                        |
|----------------------------------------------------------------------------------------------------|-----------------------------------------------------------|------------------------------------------------|
|                                                                                                    |                                                           | Aksesibilitas                                  |
|                                                                                                    |                                                           | Profil                                         |
| SAK SYARIAH ( Dr. Rihfenti Ernayani, S.E., M.Ak)                                                                                                    | Akuntansi Perpajakan ( Dika Karlinda Sari, SE<br>Ak., CA) | Nilai<br>Kalender<br>Berkas pribadi<br>Laporan |
| Mangemen Rahilla                                                                                                    |                                                           | Preferensi<br>Bahasa •<br>Keluar               |
| Sistem informasi Manajemen (Winda Lestari)<br>Sistem informasi manajemen atau SIM adalah sistem<br>perencanaan bagian dari pengendalian internal suatu<br>bisnis yang meliputi pemanfaatan manusia, dokumen,<br>teknologi, dan prosedur oleh akuntansi manajemen<br>untuk memecahkan masalah bisnis seperti biaya<br>produk, layanan, atau suatu strategi bisnis |                                                           |                                                |

4. Lalu klik "Edit profile"

|                 | Detail pengguna                                                      |
|-----------------|----------------------------------------------------------------------|
|                 | Edit profil                                                          |
|                 | Alamat surel                                                         |
| Nor Bayah       | norbayah@uniba-bpn.ac.id (Terlihat oleh peserta kursus<br>yang lain) |
|                 | Negara                                                               |
| les Eait profil | Indonesia                                                            |
| 4               | Zopa waktu                                                           |
|                 | Asia/Makassar                                                        |
|                 |                                                                      |
|                 |                                                                      |
|                 | Privasi dan kebijakan                                                |
|                 | Ringkasan retensi data                                               |
|                 |                                                                      |
|                 | Detail kursus                                                        |
|                 | Profil kursus                                                        |
|                 | SAK SYARIAH ( Dr. Rihfenti Ernayani, S.E., M.Ak)                     |
|                 | Akuntansi Perpajakan ( Dika Karlinda Sari, SE., M.Acc.,              |
|                 | Ak., CA)                                                             |
|                 | Akuntansi Keuangan Menengah                                          |
|                 | Sistem Informasi Manajemen (Winda Lestari)                           |

5. Selanjutnya Ubah alamat email menjadi email dari kampus Universitas Balikpapan. contoh email dari universitas Balikpapan : norbayah@unibabpn.ac.id

|                          |   | F                                                 | Perlu |
|--------------------------|---|---------------------------------------------------|-------|
| <ul> <li>Umum</li> </ul> |   |                                                   |       |
| Nama Depan               | 0 | Nor                                               |       |
| Nama akhir               | 0 | Bayah                                             |       |
| Alamat surel             | 0 | norbayah@uniba-bpn.ac.id                          |       |
| Tampilan surel           | 0 | Terlihat peserta kursus 🜩                         |       |
| ID Profil MoodleNet      | 0 |                                                   |       |
| Kota                     |   |                                                   |       |
| Pilih Negara             |   | Indonesia C                                       |       |
| Zona waktu               |   | Asia/Makassar                                     |       |
| Deskripsi                | 0 | Edit Tampilkan Masukkan Format Alat Tabel Bantuan |       |

6. Kemudian Klik tombol Perbaharui profile

|                  | Anda dapat seret dan lepas berkas di sini untuk menambahka                                                  |
|------------------|----------------------------------------------------------------------------------------------------|
|                  | Tipe file yang diterima:<br>Berkas gambar yang akan dioptimalkan, seperti lencana .gif .jpe .jpeg .jpg .png |
| Deskripsi gambar |                                                                                                    |
| > Nama tambahan  |                                                                                                    |
| > Minat          |                                                                                                    |
| > Opsional       |                                                                                                    |
| 0 dibutuhkan     | Perbarui profil Batal                                                                                       |
|                  |                                                                                                    |